## レンダリング

## 植え込み作成をレンダリング画像配置で赤い葉っぱにしたい

- 1. 植込み作成したものを選択し、右クリック [ 選択したオブジェクトの設定 ] を開きます 。
- 2. カスタム設定もしくはパラメータ内 [材料]を選択し、矢印をクリックします。

| ▼ № カスタム設定 |           |              |
|------------|-----------|--------------|
| 指定植栽表示     |           |              |
| 簡易表示       |           |              |
| 影の表示       |           |              |
| 植込みタイプ     | ランダム      |              |
| 個々の幅       | 500       | _            |
| 材料         | ウェコミ015   | S 🐖 🗖 🖸      |
| 粒々模様       |           | $\checkmark$ |
| 配置位置オフセット  | 0         |              |
| 傾斜調整可能     |           |              |
| 傾斜リセット     |           |              |
| 名称         | 植込み       |              |
|            | Star Star |              |

3. 材料の編集画面より赤いはっぱの材料を選択します。 (材料 > 03植込み > その他に入っています。)

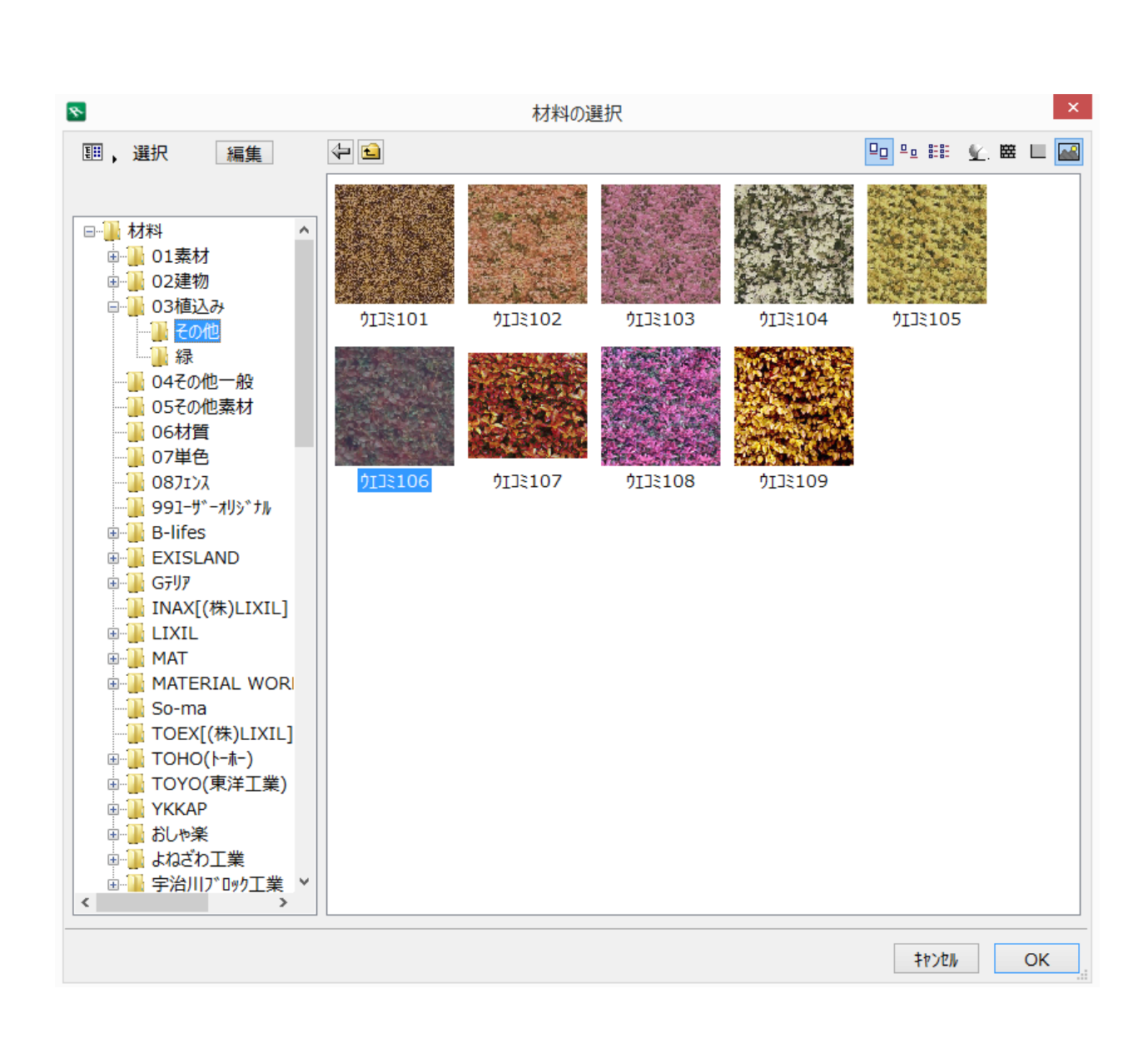

4. 材料の選択画面、オブジェクトの設定画面を[OK]で閉じて、レンダリングを実行し てください。

## 関連項目

- 植込み作成
- レンダリング画像配置をしたカラー平面を消したい

一意的なソリューション ID: #1560 製作者: 大木本 最終更新: 2020-05-26 17:15